# PC-LINK MANAGER(PC リンク マネージャー)ソフトについて

PC-LINK MANAGER(PC- リンク マネージャー)ソフトのインストール前に、他のすべてのアプリケーションが閉じられていることを確認してください。

ダウンロードされた PC-LINK MANAGER\_v105\_jpn は ZIP 形式の圧縮ファイルですので、これを解凍(展開)します。 注)PC-LINK MANAGER(PC-リンク マネージャー)ソフト Windouws 7/Vista/XP/2000 32bit 用で、それ以外のOSには対応しておりません。 ※PC-LINK MANAGER(PC-リンク マネージャー)のソフトウェアは弊社ホームページ(http://www.sanwa-denshi.co.jp)より ダウンロードしてください。

ソフトウェアについて:本ソフトウェアの使用により生じる如何なる損害に対しても、その法的根拠にかかわらず、弊社は責任を 負いません。これに同意した上でこのソフトウェアをご使用してください。

#### ダウンロードファイル ZIP の解凍(展開)

1)弊社ホームページよりダウンロードした PC-LINK MANAGER\_v105\_jpnのファイルをダブルクリックしてファイルの内容を表示します。

- 2) 画面の「ファイルをすべて展開」をクリックすると、展開ウィザードが起動します。
- 3) 展開ウィザードの指示に従って PC-LINK MANAGER\_v105\_jpn ファイルの保存場所と同じ場所に解凍(展開)してください。

#### Windows XP の場合

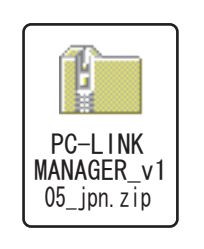

PC-LINK MANAGER\_v105\_jpn.zip → のファイルをダブルクリック

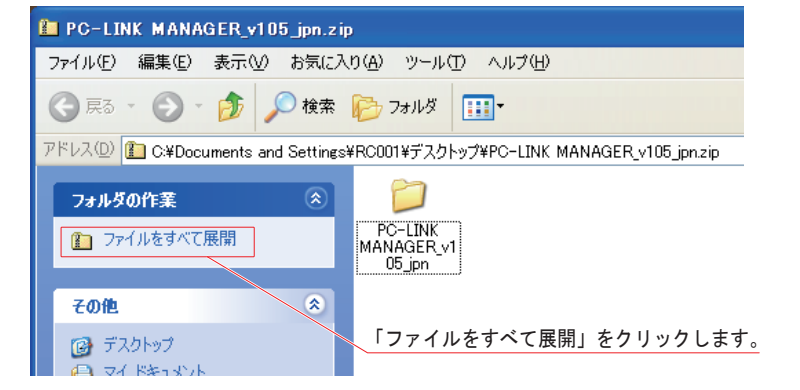

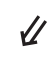

展開ウィザード

展園先の選択

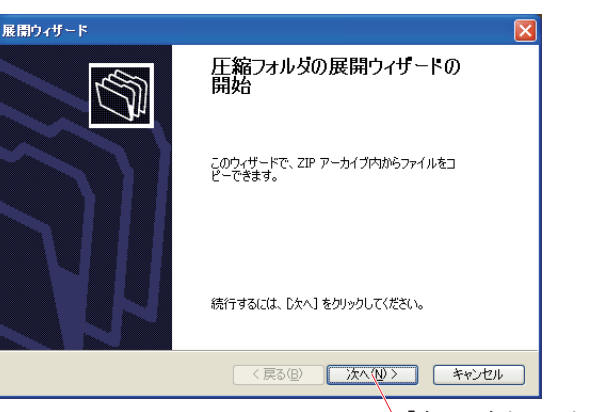

「次へ」をクリックします。

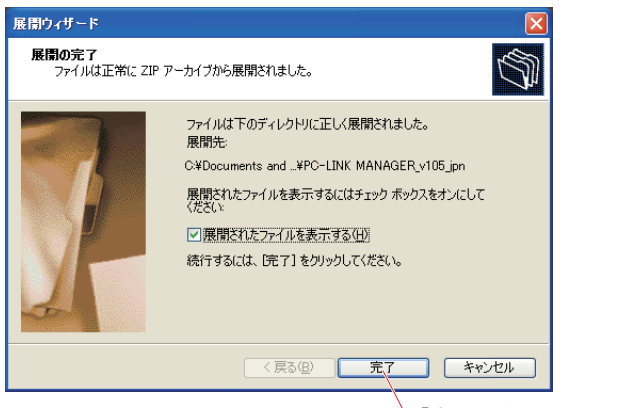

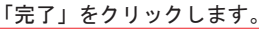

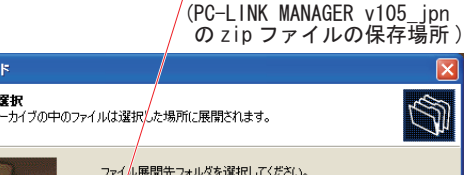

展開先を確認します。

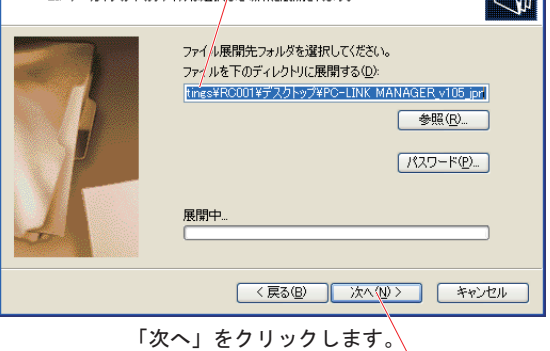

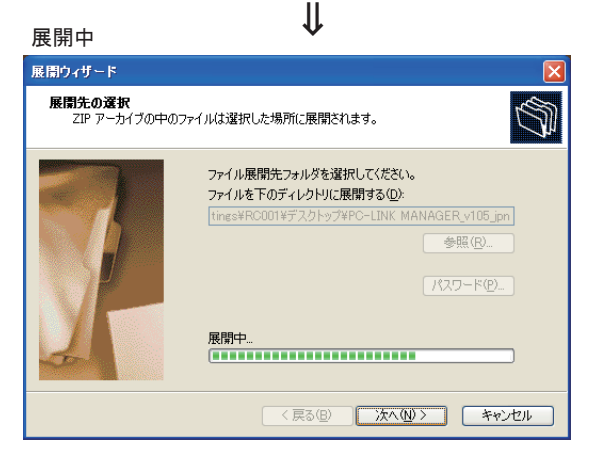

# ダウンロードファイル ZIP の解凍(展開)

Windows 7/Vistaの場合

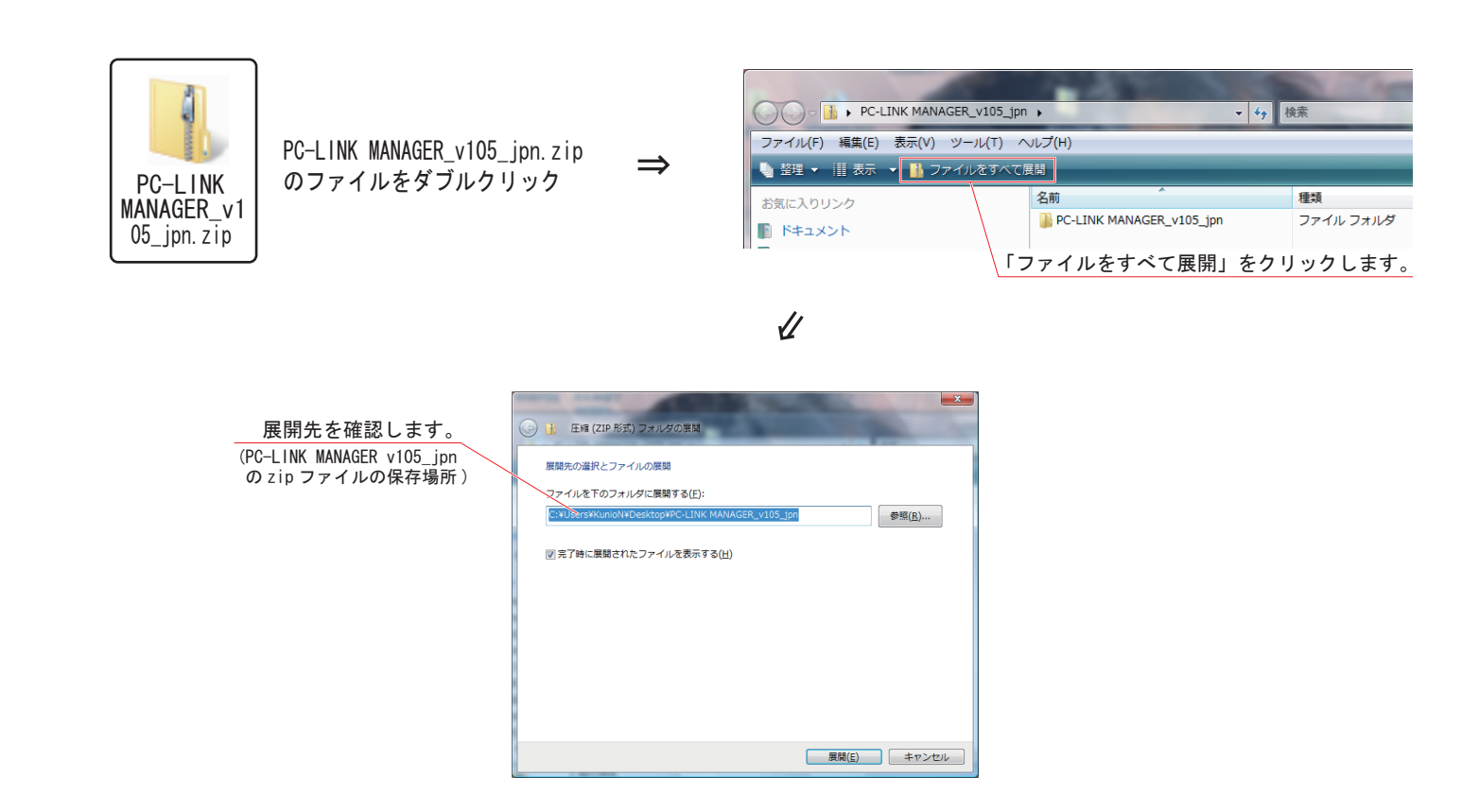

### 解凍(展開)したファイルの内容の確認

#### 解凍(展開)したファイルの内容の確認をします。

1) 解凍(展開)が終わると PC-LINK MANAGER\_V105\_jpn という名称のファイルが作成されます。

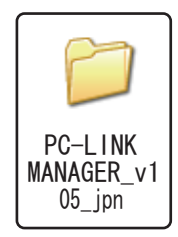

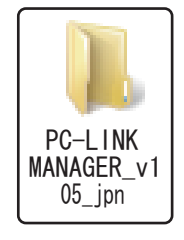

Windows XP の場合

Windows 7/Vistaの場合

2) PC-LINK MANAGER\_V105\_jpn のファイルをダブルクリックしてフォルダ内を表示させます。 ファイルの中には「PC-LINK MANAGER Installer.msi」、「Setup. Exe」、「Setup. Ini」の3つのファイルから構成されています。

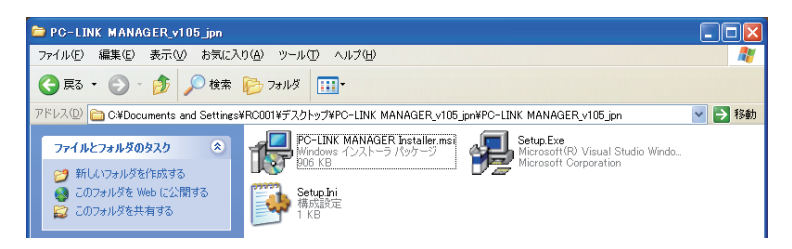

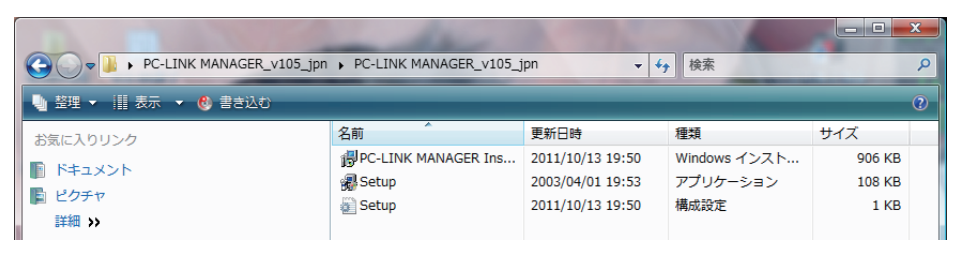

### PC-LINK MANAGER ソフトのインストール

PC-LINK MANAGER のソフトをインストールする前に、他のすべてのアプリケーションが閉じられていることを確認してください。 ウイルスチェックソフト等、常駐プログラムがある場合はすべて停止してください。

1)「ダウンロードファイル ZIP の解凍(展開)」で作成された PC-LINK MANAGER\_v105\_jpn のファイルをダブルクリックしてフォルダ内を表示させます。

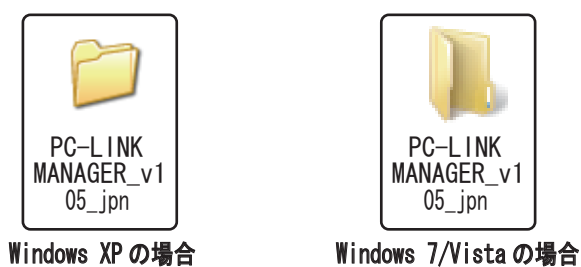

2)「Setup. Exe」のファイルをダブルクリックします。

|                 | ) 1 10 2 7 7 10 7 7 7 7 0 6 9 0                                                                                                    |          |                       |                  |              |               |
|-----------------|----------------------------------------------------------------------------------------------------|----------|-----------------------|------------------|--------------|---------------|
| Windows VD の場合  | DC-LINK MANAGER_v105_jpn                                                                                                    |          |                       |                  |              |               |
| WILLIOWS NF の場合 | ファイル(E) 編集(E) 表示(V) お気に入り(A) ツール(E) ヘルプ(                                                                                                    | At 1     |                       |                  |              |               |
|                 | 🕝 戻る • 🕥 · 🏂 🔎 検索 防 フォルダ 🛄・                                                                                                    |          |                       |                  |              |               |
|                 | アドレス(D) 🛅 C#Documents and Settings#RC001#デスクトップ#PC-LIN                                                                                            | 🖌 🄁 移動   |                       |                  |              |               |
|                 | アナルトとフォルダのタスク         の         PC-LINK MANAGER Installer mst<br>Wadows インストーラ パッケージ<br>新しいフォルダを作成する         Setup Exe<br>(Microsoft Corporation) |          |                       |                  |              |               |
|                 | <ul> <li>         このフォルダを Web に公開する     </li> <li>         このフォルダを共有する     </li> <li>         5のフォルダを共有する     </li> </ul>                         |          | Setup. Ex             | ke をダブルクリ        | ックします。       |               |
|                 | Windows 7/Vistaの場合                                                                                                    | C        | PC-LINK MANAGER_v105_ | jpn 🗸 🗲          | ★ 検索         | <u>ح</u> ا ــ |
|                 | 🎍 整理 🗸 🏢 表示 👻 書き込む 🔹 🕐 (1)                                                                                                    |          |                       |                  |              |               |
|                 |                                                                                                    | お気に入りリンク | 名前                    | 更新日時             | 種類           | サイズ           |
|                 |                                                                                                    |          | BPC-LINK MANAGER Ins  | 2011/10/13 19:50 | Windows インスト | 906 KB        |
|                 |                                                                                                    |          | 🖓 Setup               | 2003/04/01 19:53 | アプリケーション     | 108 KB        |
|                 |                                                                                                    |          | 🗑 Setup               | 2011/10/13 19:50 | 構成設定         | 1 KB          |
|                 |                                                                                                    |          |                       |                  |              |               |

3)「PC-LINK MANAGER セットアップ ウィザードへようこそ」の画面が表示されたら、「次へ(N)>」をクリックします。

|               | PC-LINK MANAGER                                                                                                |                        | De-LINK MANAGER                                                                                                  |
|---------------|----------------------------------------------------------------------------------------------------|------------------------|----------------------------------------------------------------------------------------------------|
| Windows XPの場合 | PC-LINK MANAGER セットアップ ウィザードへようこそ                                                                              | Windows 7/<br>Vistaの場合 | PC-LINK MANAGER セットアップ ウィザードへようこそ                                                                                |
|               | インストーラは PC-LINK MANAGER をインストールするために必要な手順を示します。                                                                |                        | インストーラは PC-LINK MANAGER をインストール するために必要な手順を示します。                                                                 |
|               | 警告。このコンピュータブログラムは、日本国著作権法および国際条約ことり保護されていま<br>す。このブログラムの全部まだは一部を無断で複製したり、無断で複製物を頒布すると著作権<br>の侵害となりますのでご注意ください。 |                        | 警告: このコンピュータ プログラムは、日本国著作権法および国際条約に上り保護されていま<br>す。このプログラムの主部または一部を無断で複製したり、無断で複製物を算布すると著作権<br>の侵害となりますのでご注意ください。 |
|               | <u>キャンセル</u> 〈戻る⑧ 次へŴ〉<br>「次へ」をクリックします。                                                                        |                        | <u></u> <b>キ+ンセル</b> 〈戻る(B) <b>汰へ(N)</b> ≻<br>「次へ」をクリックします。                                                      |

4)「インストールフォルダの選択」画面でプログラムのインストール先のフォルダ(保存先)を確認します。フォルダ(保存先)を変更する場合は [参照]をクリックしてフォルダを指定します。ご使用のコンピュータが複数のユーザーで使用するマルチユーザー設定されている場合、PC-LINK MANAGER ソフトを使用するユーザーを「すべてのユーザー」にするか「このユーザーのみ」にするかを選び、「次へ(N))」をクリックします。

|                | 📴 PC-LINK MANAGER                                                                                                    | Windows 7/ | PC-LINK MANAGER                                                                                                    |
|----------------|----------------------------------------------------------------------------------------------------|------------|----------------------------------------------------------------------------------------------------|
| WINdows XP の場合 | インストール フォルダの選択                                                                                                    | Vistaの場合   | インストール フォルダの選択                                                                                                    |
|                | インストーラは次のフォルダへ PO-LINK MANAGER をインストールします。<br>このフォルダにインストールするははたへくをクリックしてください。別のフォルダに<br>ルするはは、アドレスを入力するか(参照)をクリックしてください。 | コンストー      | インストーラは次のフォルダへ PC-LINK MANAGER をインストールします。<br>このフォルダにインストールするロゴ(次へ)をクリックしてください。別のフォルダにインストー<br>ルするロは、アドレスを入力するか(参照)をクリックしてください。 |
|                | フォルダ(E):<br>C <sup>y</sup> Program Files¥SANWA¥PC-LINK MANAGER¥<br>展開先を確認します。                                             | 照(四)       | フォルダ(E)<br>C*Program Files¥SANWA¥PC-LINK MANAGER¥ 参照(B)_<br>展開先を確認します。 ディスク領域D」                                                 |
|                | PC-LINK MANAGER を現在のユーザー用か、またはすべてのユーザー用にインストー。<br>○ すべてのユーザー(生)<br>・<br>・<br>・<br>・<br>・<br>・                             | ುµರಿಕೆತೆಂ  | PG-LINK MANAGER を現在のユーザー用水、またはすべてのユーザー用にインストールします。<br>② すべてのユーザー(E)<br>③ このユーザーのみ(M)                                            |
|                | キャンセル 〈戻る(B)                                                                                                    |            | キャンセル         〈戻る(B)         沐へ(M) >                                                                                            |
| 選択し            | ノます。 「次へ」をクリックしま                                                                                                    | ます。選携      | します。                                                                                                    |

# PC-LINK MANAGER ソフトのインストール

5)「インストールの確認」画面が表示されたら「次へ(N)>」をクリックします。

| VD の場合                                                            |                   | Windows 7/ 😥 PC-LINK M  | IANAGER                                          |             |
|-------------------------------------------------------------------|-------------------|-------------------------|--------------------------------------------------|-------------|
| インストールの確認                                                         |                   | Vistaの場合 インストー          | ルの確認                                             |             |
| PC-LINK MANAGER をインストールする準備ができました。<br>[次へ]をクリックしてインストールを開始してください。 |                   | PC-LINK MAI<br>D太へ]をクリ・ | NAGER をインストールする準備ができました。<br>パクしてインストールを開始してください。 |             |
|                                                                   |                   |                         |                                                  |             |
|                                                                   |                   |                         |                                                  |             |
|                                                                   |                   |                         | - キャンセル < 戻る                                     |             |
| ↓<br><sup>「次へ」 き</sup>                                            | <u>を</u> クリックします。 |                         | ↓<br>「次へ」をク                                      | フリックしま      |
| 🛃 PC-LINK MANAGER                                                 |                   | 谩 PC-LINK N             | IANAGER                                          |             |
| PC-LINK MANAGER をインストールしていま                                       | <del>す</del>      | PG-LINK                 | MANAGER をインストールしています                             |             |
| PC-LINK MANAGER をインストールしています。                                     |                   | PC-LINK MA              | NAGER をインストールしています。                              |             |
| お待ちください                                                           |                   | お待ちくだる                  | ξl, 1                                            | _           |
|                                                                   |                   |                         |                                                  |             |
|                                                                   |                   |                         |                                                  |             |
|                                                                   |                   |                         |                                                  |             |
|                                                                   |                   |                         |                                                  | (B) 次へ(N) > |

6)「インストールが完了しました。」の画面が表示されたら「閉じる」をクリックします。以上で PC-LINK MANAGER ソフトのインストールは終了です。

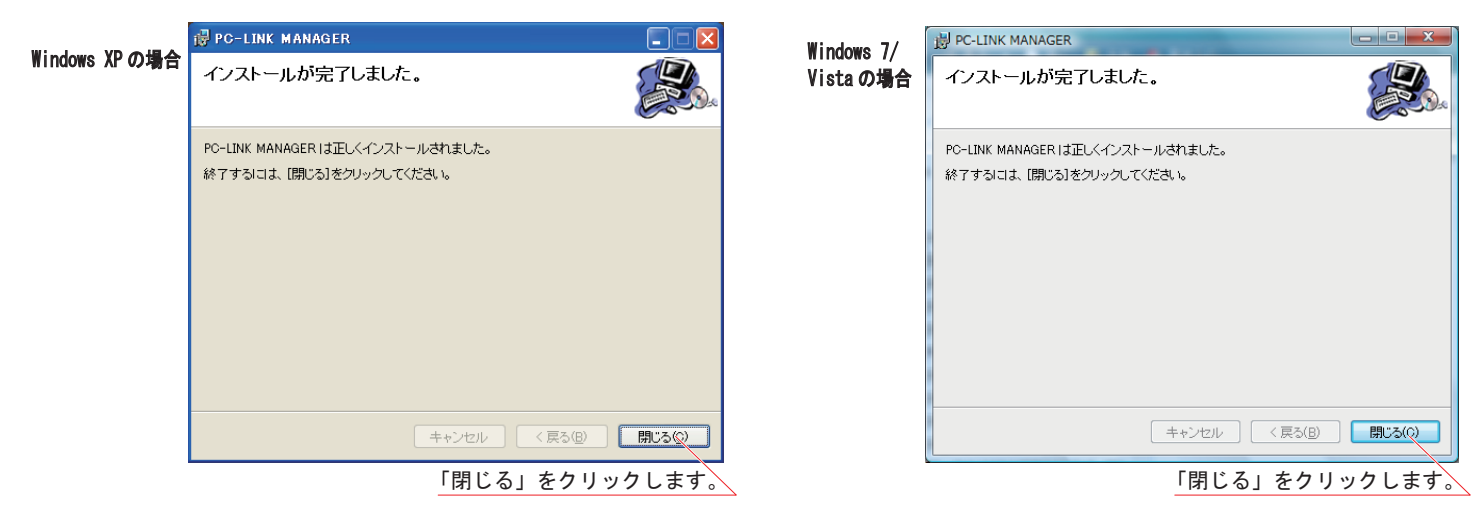

# PC-LINK MANAGER(PC- リンク マネージャー)のログ セーブについて

●PC-LINK MANAGER(PC- リンク マネージャー)のログ セーブについて

1) データ トランスファー コード (SD-U01) を PC(パーソナル コンピュータ)の USB ポートに接続します。

2) PC デスクトップ左下の[スタート]ボタン→「すべてのプログラム(P)」→「PC-LINK MANAGER」→「PC-LINK MANAGER」の順番に 選択すると PC-LINK MANAGER(PC- リンク マネージャー)ソフトが起動します。

| 使用する機器によって<br>ポート番号はかわります。<br>PC-LINK MANAGER Ver1.05<br>COMA | データ トランスファー コード<br>(SD-U10)が未接続の場合には<br>ポート番号が表示されません。 ■ PC-LINK MANAGER Ver1.05 |
|---------------------------------------------------------------|----------------------------------------------------------------------------------|
| LOG SAVE TLS-01 -> PC                                         | LOG SAVE TLS-01 → PC                                                             |
| SOFTWARE UPDATE PC → TLS-01                                   | SOFTWARE UPDATE PC → TLS-01                                                      |

注) データ トランスファー コード (SD-U01) を PC (パーソナル コンピュータ) に接続しても自動的にインターネット上から USB ドライバがダウンロードされない場合には、弊社 HP からダウンロードしてください。

3) ログ セーブについて ①TLS-01 にデータ トランスファー コード (SD-U01) を接続します。 ②TLS-01 の SYSTEM MENU(システムメニュー)の PC-LINK(PC- リンク)を選択します。 ③LOG SAVE を選択 ②PC-LINK を選択 ③LOG SAVE を選択 ④PC にセーブするデータを選択 <SYSTEM>PC-LINK <SYSTEM> ⑤NO/YES を選択 01.BIND 02.BUZZER 01.LOG SAVE 02.SOFTWARE UP-DATE ⇒ 03.LCD 04.PC-LINK TLS<u>-</u>01 ①データ コネクターにデータ トランスファー コードを ④PC にセーブするデータを選択 接続します。 <system>log save PC RECEIVE D01:LOG-DATA [007B] D02:LOG-DATA [015B] D03:LOG-DATA [015B] D04:LOG-DATA [012B] ⑥LOG SAVE をクリックします。 PC-LINK MANAGER Ver1.05 セーブする ⑥ログ セーブをクリックします。 データを選択 PC-LINK COM4 ⑤N0/YES を選択 <system>log save LOG SAVE TLS-01 → PC PC RECEIVE [DØ1:LOG-DATA TRANSFER OK? []] ∕ YES PC → TLS-01 1 SOFTWARE UPDATE

⑦LAP データ、⑧LOG データを保存する場所とファイル名を付けて保存してください。

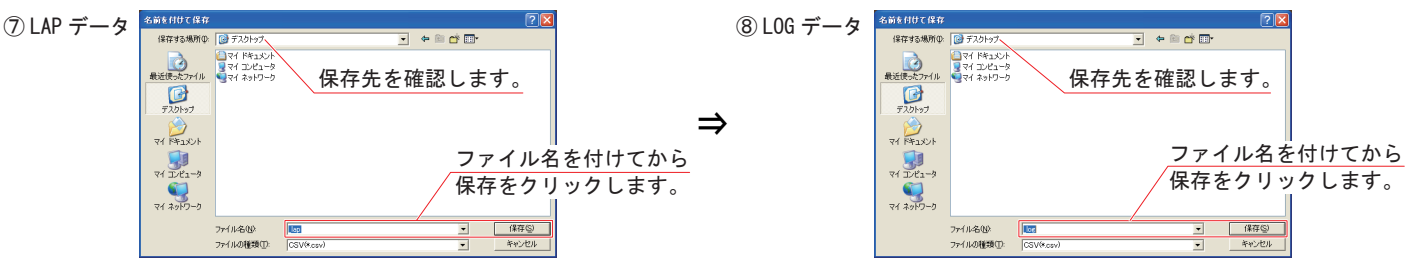

⑨LOG データの保存ボタンをクリックするとデータ セーブが始まります。

①データのセーブが終了すると終了のメッセージが出ますので、[OK]をクリックします。

作業が終了したら、TLS-01 からデータ トランスファー コード(SD-U01)の接続を解除して、PC-LINK MANAGER (PC- リンク マネージャー)のアプリケーションを終了させてください。

注) データのセーブ中にデータ トランスファー コード (SD-U01) の接続を解除したり、TLS-01 の電源を OFF にしないでください。 LAP/LOG データを PC(パーソナル コンピュータ) に保存できません。

| 🖾 PC-LINK MANAGER Ver1.05                                                                          | PC-LINK MANAGER Ver1.05                                                                                 | 🗮 PC-LINK MANAGER Ver1.05    |
|----------------------------------------------------------------------------------------------------|----------------------------------------------------------------------------------------------------|------------------------------|
| PC-LINK<br>COM4<br>LOG SAVE TLS-01 → PC<br>0%<br>C¥Documents and Settings¥RC001¥デスクトップ<br>¥_boccsv | PC-LINK<br>COM4<br>LOG SAVE TLS-01 → PC<br>25%<br>C+Documents and Settings¥RC001¥F7,201->7<br>¥_Jog.csv | → Completed to receive data! |

4) セーブしたデータについて

データは CSV 形式で保存されます。CSV 形式に対応した表計算ソフトなどでグラフ化して確認、比較することができます。

①[OK]をクリックします。

PC-LINK MANAGER(PC- リンク マネージャー)のソフトウェア アップデートについて

●SOFTWARE UP-DATE(ソフトウェア アップデート)について TLS-01 のソフトウェア最新版を TLS-01 本体に UP-DATE(アップデート)することによって、最新の状態を保つ機能です。 最新版のソフトウェアは弊社ホームページに公開されています。

 ①弊社ホームページより最新のソフトウェアをダウンロードします。
 ※TLS-01 電源投入時に液晶画面にソフトウェア No. が表示されますので、弊社ホームページに公開されている最新版の ソフトウェア No. をご確認ください。
 ②TLS-01 にデータ トランスファー コード(SD-U01)を接続します。

③TLS-01 の SYSTEM MENU(システムメニュー)の PC-LINK (PC- リンク)を選択します。 ④SOFTWARE UP-DATE を選択

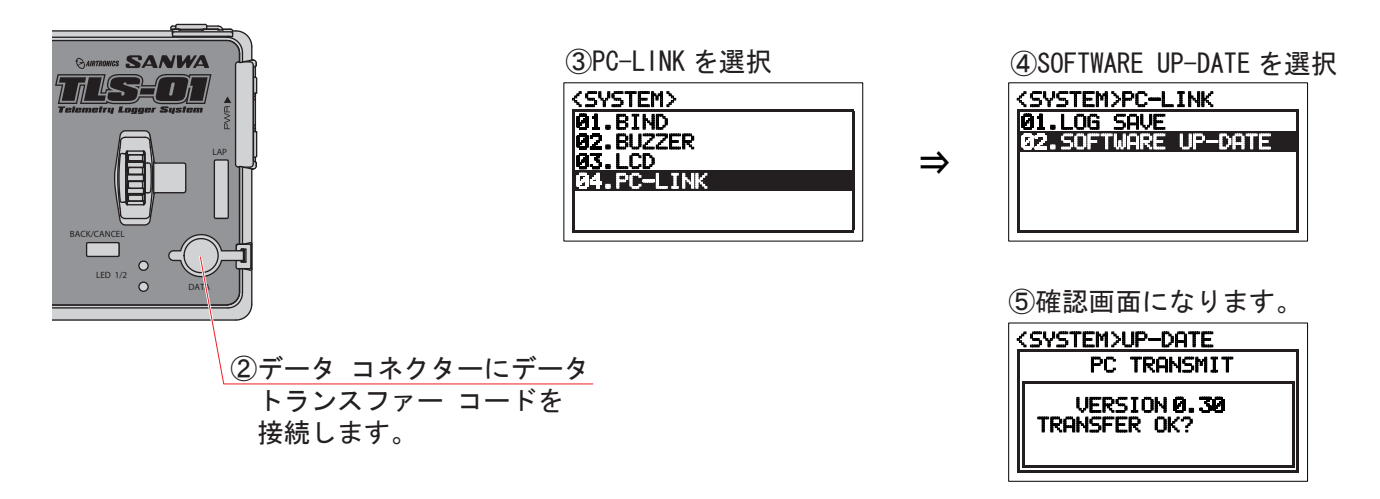

⑥「SOFTWARE UPDATE」をクリックします。

す。 ⑦「アップデート ファイル」をクリックします。

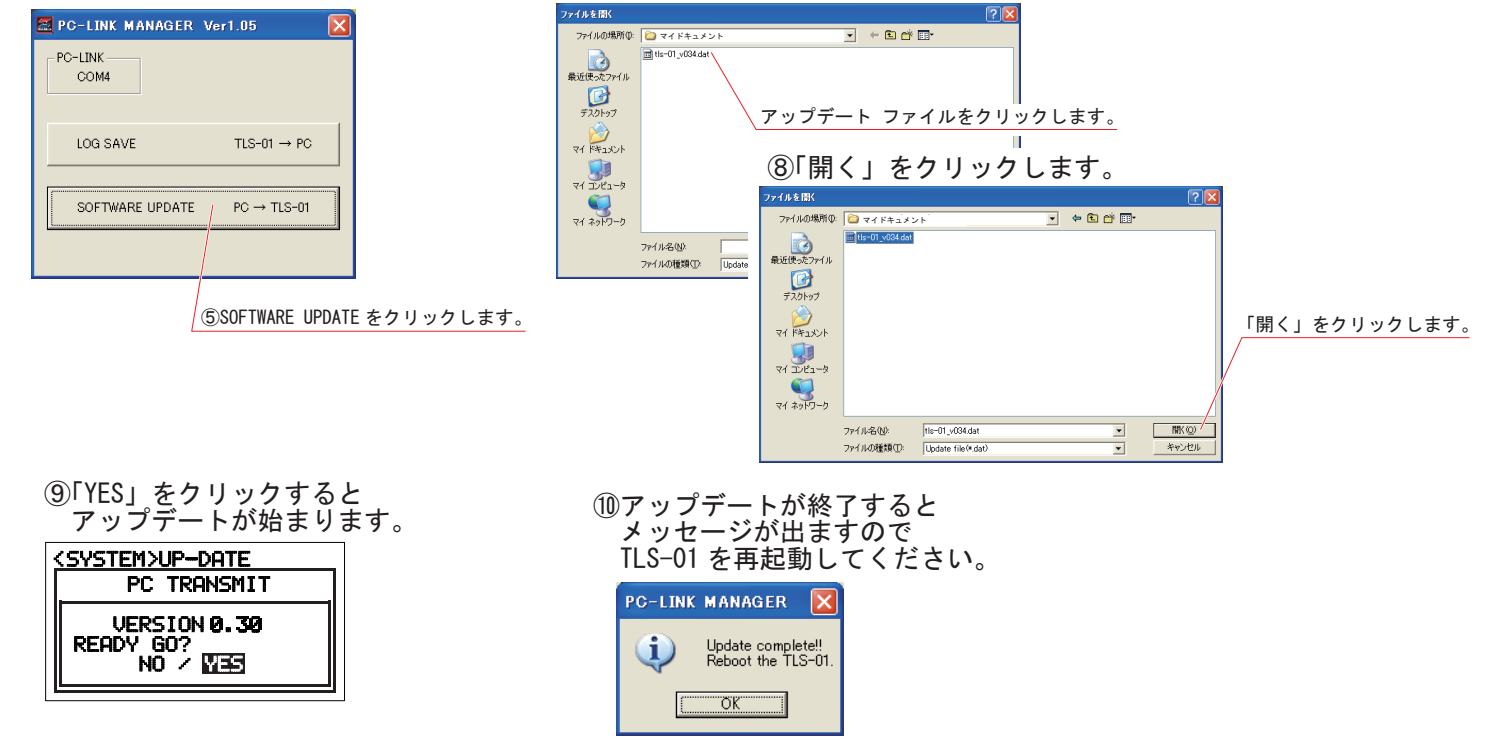

・以上で SOFTWARE UP-DATE(ソフトウェア アップデート)は終了です。